## Modifier les formats date et nombre

1) Modifier le format des dates = Clic droit sur le champ de fusion puis cliquer sur "Basculer les codes de champ" : Il faut ensuite ajouter le code suivant tout à la fin du code de champ juste avant l'accolade : - Format date courte : **\@** *"dd/MM/yyyy"*- Format date longue : **\@** *"dddd d MMMM yyyy"* Attention : Le M doit être mis en majuscule

2) Modifier le format des Nombres = Clic droit sur le champ de fusion puis cliquer sur "Basculer les codes de champ" : Il faut ensuite ajouter le code suivant tout à la fin du code de champ juste avant l'accolade : - Format monétaire : **\# "# ##0 CFA"**